# Weather Alerts from Weather Direct

**Definition**: Alerts is the entire collection of U.S. National Weather Service and Canadian Weather Office warnings, watches, advisories and statements (see Appendix A for the supported list). We also call alerts Severe Weather Alerts or Weather Alerts.<sup>1</sup> <u>Alerts is an optional feature that must be activated.</u> Customers may receive alerts on the weather direct device (scrolling on non-audio units), via e-mail or as SMS (Short Message Service) text on a cell phone.

# **Preview Alerts on My Web Forecasts**

**Note:** This feature is available to all users. My Web Forecasts does not deliver alerts. It allows you to confirm that an alert is active at the selected location.

Login to your Weather Direct account at www.weatherdirect.com.

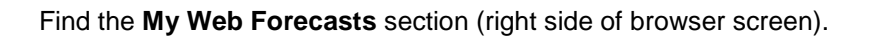

Select Click to Add Web Forecasts.

When the **Edit Settings** box appears, type the location you wish to monitor in the blank provided, press the **search** button to find it, highlight the correct item in the list with the mouse, and then press the **Save** button to display it:

My Web Forecasts

Login

User Name:

Password:

Log In

Remember me next time.

Register New User Recover Password

Add your Forecasts here.

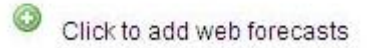

| ype your Locati | ion            |
|-----------------|----------------|
| La Crosse       | search         |
| La Crosse ( Flo | rida / Alact 🔜 |
| La Crosse ( Ka  | nsas / Rus     |
| La Crosse (Vir  | ginia / Mec    |
| La Crosse ( Wi  | sconsin / L 👘  |
| La Crosse Fair  | grounds Sp     |
| La Crosse Log   | gers Basel     |
| La Crosse Mun   | icipal Airpo   |

A colored alert scrolling above the location (as below), means the location has a valid alert *active*. An expired alert will almost instantly stop scrolling on the web site because our web servers do not have to wait for the transfers involved in alert message delivery.

The square button on the forecast location will display the last 3 months of alerts <u>history</u>; however, the 3 month history is **not always** an exact replica of what scrolled on the device because the history cannot receive a "cancel" notice (if issued before the published expiration).

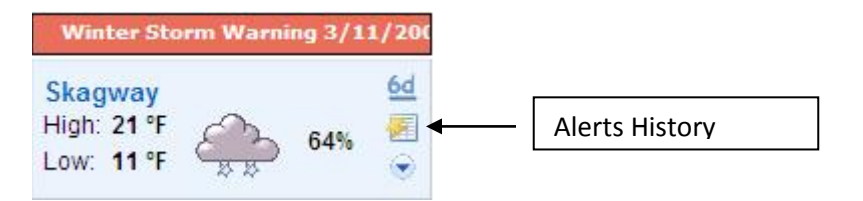

The scrolling banner on the web site is color-coded as follows: Red is for Warnings, Green for Watches, and Yellow for Advisories or Statements.

# Verify Activation of the Weather Alerts Feature in Your Account

Login to your Weather Direct account at <u>http://www.weatherdirect.com/</u> (if you have not already done so).

| Login | 1                                |
|-------|----------------------------------|
| Use   | r Name:                          |
| Pas   | sword:                           |
|       | Remember me next time.           |
| Rec   | gister New User<br>over Password |

| My Weather Direct®      | Open the My Weather Direct tab in your account (left side of screen), |
|-------------------------|-----------------------------------------------------------------------|
| 🟫 My Home Page          |                                                                       |
| 🚨 My Profile Details    |                                                                       |
| Identify Device         |                                                                       |
| 🔘 Register Gateway      |                                                                       |
| 🔊 Gateway 1             |                                                                       |
| 🔕 Register Device       | Click on a target device name from the list shown.                    |
| 🕙 WD-3105P 🔸            |                                                                       |
| Audio Weather Station 1 |                                                                       |

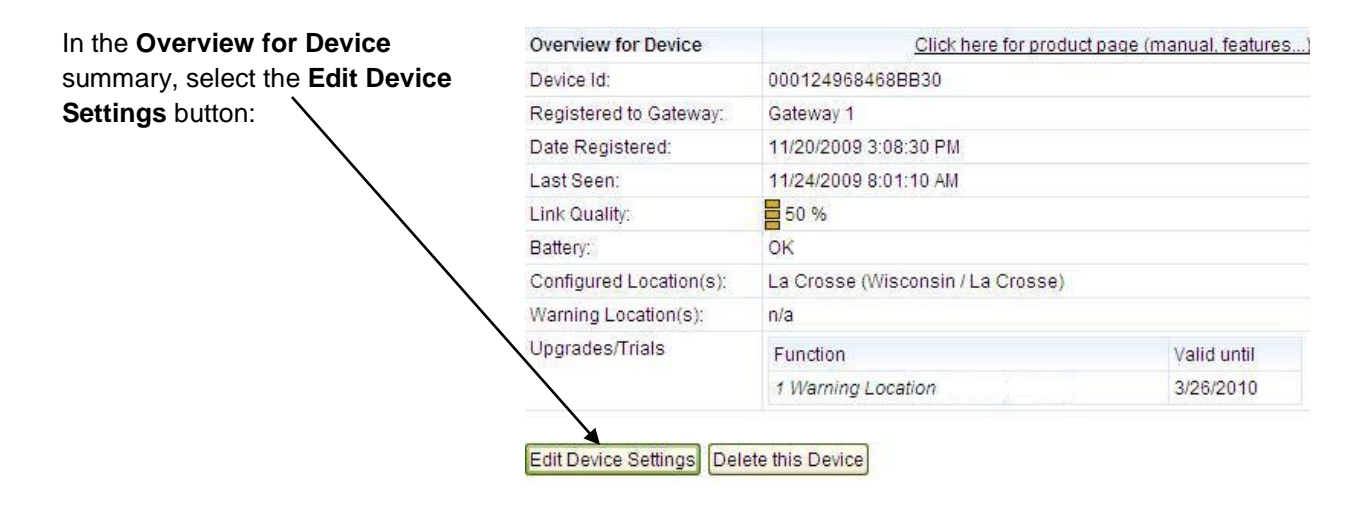

Scroll down below the **Wireless Display Settings** heading until you see the <u>tabbed</u> display for the device location(s). You are looking for the line that reads **Severe Weather Alerts Location**. It is directly below the tab box on Non-Audio devices, and below the MicroForecast selection box on Audio units (see examples <u>circled</u> below):

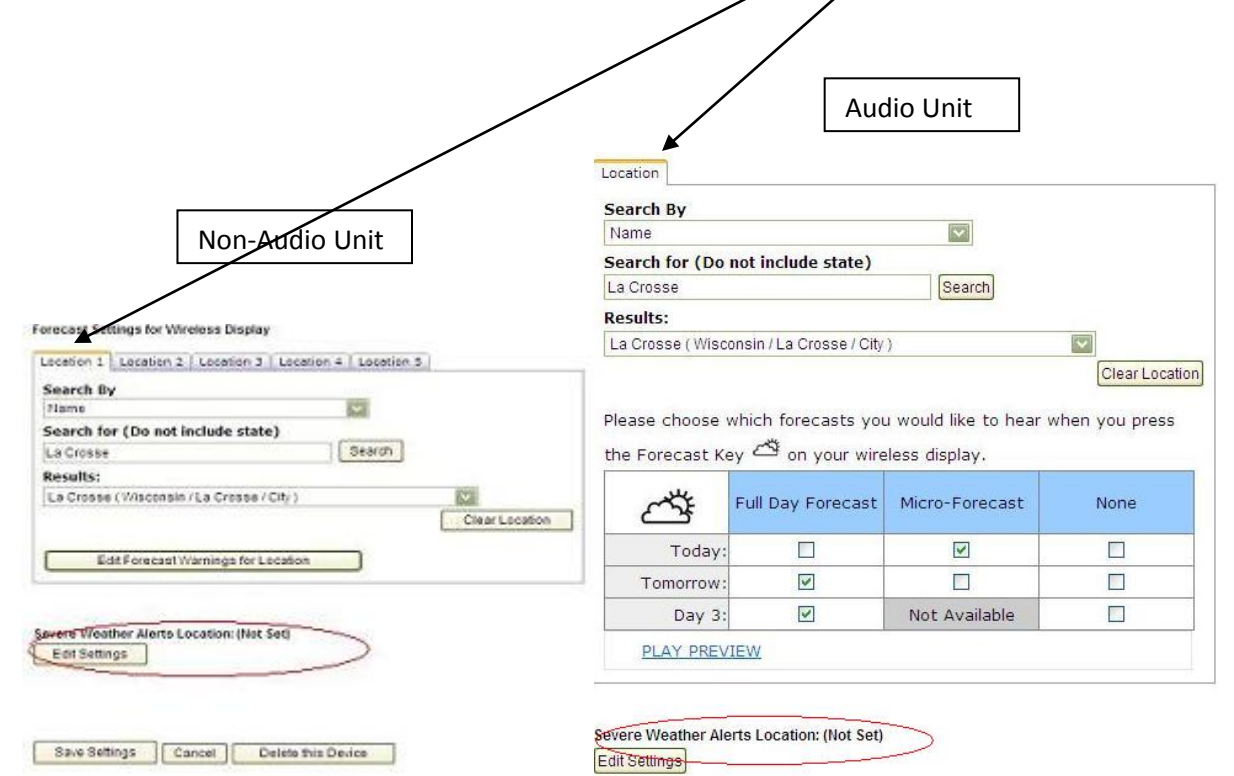

• If you <u>do</u> see one, two or three entries stating **Severe Weather Alerts Location** (see illustration <u>circled</u> on the bottom of page 3), then you <u>have</u> the alerts feature available proceed **to the Configure Weather Alerts section**.

### **Configure Weather Alerts**

Severe Weather Alerts Location: (Not Set)

Edit Settings

As you are already in the device menu (see previous section), scroll down below the **Wireless Display Settings** heading until you see the tabbed display for the device location(s). You are looking for the line that reads **Severe Weather Alerts Location**. Select the Edit Settings button; as indicated.

|                                                                                                    |                                                                                                    | Location                                                                                                    |                                                                                |                                                                             |                       |
|----------------------------------------------------------------------------------------------------|----------------------------------------------------------------------------------------------------|----------------------------------------------------------------------------------------------------|--------------------------------------------------------------------------------|-----------------------------------------------------------------------------|-----------------------|
|                                                                                                    |                                                                                                    | Search By                                                                                                    |                                                                                |                                                                             |                       |
|                                                                                                    | Non Audio Unit                                                                                                | Name                                                                                                    |                                                                                | <b>S</b>                                                                    |                       |
|                                                                                                    | Non-Audio Onit                                                                                                | Search for (Do                                                                                                    | not include state)                                                             |                                                                             |                       |
|                                                                                                    |                                                                                                    | La Crosse                                                                                                    |                                                                                | Search                                                                      |                       |
|                                                                                                    |                                                                                                    | Results:                                                                                                    |                                                                                |                                                                             |                       |
| cast Settings for Wir                                                                                                    | ireless Display                                                                                               | La Crosse (Wisc                                                                                                    | onsin / La Crosse / City                                                       | )                                                                           | ~                     |
| cation 1 Location 2                                                                                                    | Location 3   Location 4   Location 5                                                                          |                                                                                                    |                                                                                |                                                                             | Clear Lo              |
|                                                                                                    |                                                                                                    |                                                                                                    |                                                                                |                                                                             |                       |
| ame<br>sarch for (Do not i<br>s Crosse                                                                                                   | include state)                                                                                                | Please choose the Forecast Ke                                                                                                    | which forecasts you<br>ey 🗳 on your wire                                       | u would like to hear v<br>eless display.                                    | vhen you pres         |
| ime<br>arch for (Do not i<br>Crosse<br>sults:<br>Crosse (Wisconsin                                                                       | Include state)                                                                                                | Please choose of the Forecast Ke                                                                                                    | which forecasts you<br>ey ዻ on your wire<br>Full Day Forecast                  | u would like to hear v<br>eless display.<br>Micro-Forecast                  | vhen you pres         |
| ene<br>arch for (Do not i<br>Crosse<br>sults:<br>Crosse (Wisconsin                                                                       | Include state)                                                                                                | Please choose of<br>the Forecast Ke                                                                                                    | which forecasts you<br>ey 🗳 on your wire<br>Full Day Forecast                  | u would like to hear v<br>eless display.<br>Micro-Forecast                  | vhen you pre:<br>None |
| eme<br>arch for (Do not i<br>Grosse<br>sults:<br>Grosse (Wisconsin<br>Edit Forecast)                                                     | Include state) Search Search Clear Loc Warnings for Location                                                  | Please choose of<br>the Forecast Ke<br>Control<br>Today:<br>Tomorrow:                                                                                                    | which forecasts you<br>ay 🍊 on your wire<br>Full Day Forecast                  | u would like to hear veless display.                                        | None                  |
| ame<br>sarch for (Do not i<br>"Grosse<br>sallts:<br>o Grosse (Wisconsin<br>Edit Forecast)                                                | Include state) Search s/La Cresse / City ) Clear Loc Warnings for Location                                    | Please choose of<br>the Forecast Ke<br>Control<br>Today:<br>Tomorrow:<br>Day 3:                                                                                                    | which forecasts you<br>ey 🍊 on your wire<br>Full Day Forecast                  | u would like to hear veless display.                                        | None                  |
| lame<br>learch for (Do not i<br>a Crosse<br>saits:<br>a Crosse (Wisconsin<br>Edit Forecast V<br>ent Weather Alerts L<br>Eet Sattings     | Include state) Search n /La Cresse / City ) Clear Loc Warnings for Location Location: (Net Set)               | Please choose of<br>the Forecast Ke<br>Control<br>Today:<br>Tomorrow:<br>Day 3:<br>PLAY PREV                                                                                                    | which forecasts you<br>ey 🗳 on your wire<br>Full Day Forecast<br>🗌<br>🖉<br>IEW | A would like to hear veless display.                                        | None                  |
| Iame<br>earch for (Do not i<br>a Crosse<br>essatts:<br>.a Crosse (Wisconsin<br>Edit Forecast V<br>eart Weather Alerto L<br>Eart Settings | Include state) Include state) Search ArLa Crosse / City.) Clear Loc Warnings for Location Occation: (Net Set) | Please choose of<br>the Forecast Ke<br>Control Control Contr | which forecasts you<br>ay 🍊 on your wire<br>Full Day Forecast                  | u would like to hear veless display.                                        | None                  |
| ame<br>sarch for (Do not i<br>s Crosse<br>salls:<br>a Crosse (Wisconsin<br>Edit Forecast V<br>ent Woather Alerts L<br>ent Satings        | Include state) Include state) Search ArLa Crosse / City ) Clear Loc Warnings for Location Location: (Nat Set) | Please choose of<br>the Forecast Ke<br>Today:<br>Tomorrow:<br>Day 3:<br>PLAY PREV                                                                                                    | which forecasts you<br>ay 🍊 on your wire<br>Full Day Forecast<br>              | u would like to hear v<br>eless display.<br>Micro-Forecast<br>Not Available | None                  |

On the Severe Weather Alerts Configuration screen, you must select a Location:

• The easiest is to select the same location the device uses. To do so, use the **Select a Forecast Location** drop down, and choose one of your pre-configured locations.

| Weather Direct will let you kn                                                        | ow when an alert has been issued for a specific area. 💦 🍡     |
|---------------------------------------------------------------------------------------|---------------------------------------------------------------|
| You can choose to receive al                                                          | erts for one of your already selected forecast locations, 👘 🛒 |
| or for a different area that you                                                      | are interested in.                                            |
|                                                                                       |                                                               |
|                                                                                       |                                                               |
| want to know when an aler                                                             | t has been issued for one of my forecast locations:           |
| want to know when an aler                                                             | t has been issued for one of my forecast locations:           |
| want to know when an aler<br>Select a Forecast Location                               | t has been issued for one of my forecast locations:           |
| want to know when an aler<br>Select a Forecast Location<br>Select a Forecast Location | t has been issued for one of my forecast locations:           |

If you prefer a different location, use the "I want to search..." box. Use the Search by to pick a type of search, and then type in the location's first handful of characters in Search for (type a place name only – no punctuation, no state). Press the Search button next. If there are multiple results, you will need to select one from the Results drop down.

| Search by:             | Name                                                                                                    | ~         |
|------------------------|----------------------------------------------------------------------------------------------------|-----------|
| Search for:            | La Crosse                                                                                                    |           |
|                        | Search                                                                                                    |           |
|                        |                                                                                                    | (1000002) |
| Results:               | Locations found - Click here to view results                                                                                                    | × 1       |
| Results:               | Locations found - Click here to view results                                                                                                    |           |
| Results:               | Locations found - Click here to view results<br>Locations found - Click here to view results<br>La Crosse (Florida / Alachua / City )<br>La Crosse (Kansas / Rush / City )                                                  |           |
| Results:<br>Alert Mode | Locations found - Click here to view results<br>Locations found - Click here to view results<br>La Crosse (Florida / Alachua / City )<br>La Crosse (Kansas / Rush / City )<br>Se La Crosse (Virginia / Mecklenburg / City ) |           |

## Your Alert Mode Selection Decision

At this point, you need to decide whether to receive Weather Alerts via Simple Mode or Advanced **Mode** (see Appendix A for a list of supported alerts). To summarize the differences:

- **Simple Mode**: You have two choices about simple alerts. You can get them <u>all or warnings only</u>. Email or text (cell phone) messages provide warnings only. **Note:** All really does mean every watch, warning and advisory for your Location will beep once per minute on the device.
- Advanced Mode: You can select specifically, by group or individually, which alerts to receive (e.g. make the device very loud for a tornado warning, but quietly scroll a few advisories.) You can also select specifically which alerts you want to receive as emails or text (cell phone) messages.

**Note**: In reality, all Weather Alerts really work from Advanced Mode. Simple Mode just pre-configures Advanced Mode for you

#### **Simple Mode Alerts**

If simple mode is your choice, then you have 1-3 boxes to mark (double-check that the Alert Mode Settings title says "Simple Mode"):

- If *all* warnings is preferred, then leave the default check mark as is (see example top of next page).
  - If you want beeps limited to *Warnings*, select the open choice. Notice that the Severe Thunderstorm Watch will act as a Warning. This is by design since Thunderstorms can escalate into Warnings quickly.

| ¢, | When alerts are issued for the location selected above, your Weather Direct weather station will beep to get your attention. Simple mode allows you to choose whether it will beep for all types of alerts (warnings, watches and advisories), or just warnings: |
|----|----------------------------------------------------------------------------------------------------|
|    | Beep for all warnings, watches, and advisories.                                                                                                    |
|    | Beep for warnings only. (includes Severe Tunderstorm Watch)                                                                                                    |
| 2  | In simple mode, you can also choose to have an email or a text (cell phone) message sent to you when a "Warning" level alert is issued. Use the checkboxes below to select either or both of these notification types.                                           |
|    | When a warning is issued for the selected location:                                                                                                    |
|    | Send a text (cell phone) message.                                                                                                    |

- If you have *no* interest in messages to Email or a cell phone then,
  - Leave the square boxes blank (as above) and scroll to the bottom of the screen.
  - Make sure the check mark is active in the "Enable/Disable" box and press the Save button.

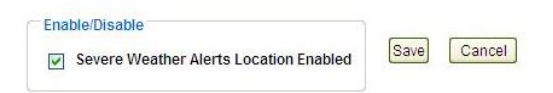

- Check that your location shows "Enabled" in green on the device summary page.

```
Severe Weather Alerts Location: La Crosse (Wisconsin / La Crosse)
Edit Settings Enabled
```

- You are done. Follow the prompts to close your account.
- If you do want\_messages in simple mode then,

- Check the email box, the text message box or both to <u>enable</u> (turn on) alerts messaging.
- IF YOU SELECT ANY ONE OF THE SQUARE BOXES, you will not receive any messages unless you fill out the notification box (skip to page 12).

### **Advanced Mode Alerts**

If you want more control over Alerts than Simple Mode, then scroll down in the Simple Mode box until you see the **Switch to Advanced Mode** button.

| You can control which specific alerts you want to be notified of, and configure how the<br>weather station beeps, by using Advanced Mode. To use Advanced Mode, click the "Switch to<br>Advanced Mode" button below. |
|----------------------------------------------------------------------------------------------------|
| Switch to Advanced Mode                                                                                                    |

Advanced Mode presents a collapsible panel for configuring Warnings, Watches, and Advisories/Statements.

Click on the + sign to expand each section. Note: In this example, we will use the Warnings. The process is the same to configure Watches or Advisories/Statements.

| <b>^</b>                                                                                                    |                                                                                                    |
|----------------------------------------------------------------------------------------------------|----------------------------------------------------------------------------------------------------|
| When alerts are issued for the location selected<br>station will beep to get your attention. Advanced mode<br>which alerts you want to know about. You can also sel-<br>when an alert is received. | above, your Weather Direct weather<br>allows you to choose specifically<br>ect the way the weather station beeps |
| To select/deselect specific alerts or configure how the<br>alert is issued, click on any section below to expand it                                                                                | weather station will beep when an<br>and then choose an alert to configure.                                      |
| You can choose to select all of the alerts in a section b<br>choice "All Warnings".                                                                                                    | y selecting and configuring the first                                                                            |
|                                                                                                    |                                                                                                    |
| 1) Warnings                                                                                                    | E                                                                                                    |
|                                                                                                    |                                                                                                    |
| A Watches                                                                                                    | Œ                                                                                                    |
|                                                                                                    | Œ                                                                                                    |
| Watches     Advisories/Statements                                                                                                    | Œ                                                                                                    |

With the Warnings section expanded, review the contents (on the screen) and think about how much information you are really interested in receiving **On Device**, versus **Email**, versus **SMS** (text on cell phone). An example of the configuration screen is on the next page:

| 1) Warnings                       |                            |               | E           |
|-----------------------------------|----------------------------|---------------|-------------|
| Name                              | On Device                  | Send<br>Email | Send<br>SMS |
| All Warnings                      | Nothing                    |               |             |
| 911 Telephone Outage<br>Emergency | Reminder (1 beep/minute) 💽 |               |             |
| Air Quality                       | Reminder (1 beep/minute)   |               |             |
| Arctic Outflow Warning            | Reminder (1 beep/minute)   |               |             |
| Areal Flood Warning               | Reminder (1 beep/minute)   |               |             |
| Avalanche Warning                 | Reminder (1 beep/minute)   |               |             |
| Blizzard                          | Reminder (1 beep/minute)   |               |             |
| Blowing Snow Warning              | Reminder (1 beep/minute)   |               |             |
| Child Abduction Emergency         | Reminder (1 beep/minute)   |               |             |
| Civil Danger Warning              | Reminder (1 beep/minute) 💟 |               |             |
| Civil Emergency Warning           | Reminder (1 beep/minute) 💟 |               |             |
| Coastal Flood                     | Reminder (1 beep/minute)   |               |             |
| Dust Storm                        | Reminder (1 beep/minute)   |               |             |
| Earthquake Warning                | Reminder (1 beep/minute)   |               |             |
| Evacuation Immediate              | Reminder (1 beep/minute)   |               |             |

**Note**: You can always edit your original selections later.

If you want all or most of the Warnings information, then use the **All Warnings** line to configure the entire section. **Tip**: **An entry made on the All Warnings line populates all entries for that column in the section**. This approach can reduce your edits, because then you only need to turn off individually the few items not applicable to you in each column:

| Warnings     |                                              |               |             |
|--------------|----------------------------------------------|---------------|-------------|
| Name         | On Device                                    | Send<br>Email | Send<br>SMS |
| All Warnings | Nothing                                      |               |             |
|              | Nothing                                      |               | -           |
| Air Quality  | No Sound<br>Reminder (1 beep/minute)         |               |             |
| Blizzard     | Full sound 2 minutes<br>Full sound 5 minutes |               |             |

• On Device means you will receive the alert on the Weather Direct display (unless you select Nothing). Non-Audio devices scroll the alert. Some people use the "All Warnings" section to differentiate the action for each category (e.g. "Full Sound" for Warnings, "Reminder (1 beep/minute)" for Watches, and "No Sound" for Advisories/Statements.)

Note: All sounds selected consume battery life in the device.

• **Send Email** means a copy of the scrolling alert will be sent to 1-3 email addresses you specify. A sample email alert might say:

Currently active alerts: College (AK) Flood Warning 4/30/2009 10:57:00 AM - 5/1/2009 10:45:00 AM

**Note**: If you see an expiration year of 2038 in any alert, it means the weather service has not set an expiration date. This is common on US Flood alerts and many types of Canadian alerts.

- Send SMS (Short Message Service) is the text communication protocol for mobile devices (e.g. cell phones). A text message on a mobile device will read similar in content to the Email message, but a few words may be shorted (e.g. Thun for Thunderstorm or Warn for Warning).
- If you chose to receive any type of text alerts, then you must configure the Notification Settings box next.

#### **Notification Settings**

Note: You must fill out the Notification Settings box to receive any email or SMS (text message) alerts.

|         | and the second second second second second second second second second second second second second second second | of Selection 1                                      |  |  |
|---------|----------------------------------------------------------------------------------------------------|-----------------------------------------------------|--|--|
| m       | /name@location                                                                                                   | i.com                                               |  |  |
| and     |                                                                                                    |                                                     |  |  |
| and     |                                                                                                    |                                                     |  |  |
| 110     |                                                                                                    |                                                     |  |  |
|         |                                                                                                    |                                                     |  |  |
|         |                                                                                                    |                                                     |  |  |
| nd a te | xt message to t                                                                                                  | he following number:                                |  |  |
| nd a te | xt message to t                                                                                                  | he following number:                                |  |  |
| nd a te | xt message to t                                                                                                  | he following number:                                |  |  |
| nd a te | xt message to t<br>ular Service Prov                                                                             | he following number:<br>eg. 6087821982<br>vider is: |  |  |

The first 3 entries in the "Send an alert" section are for up to 3 email addresses:

- The first email address comes from the **My Profile** page on your account (created when you registered your web site account). Place a check mark if you want Weather Alerts e-mailed there.
- In the next 2 boxes, please ensure you type a valid email address format (e.g. *myname@myprovider.com*).
- Press the Send a test message button to ensure the email address(es) will work with Weather Direct. If the text message does not arrive, see Appendix B: Troubleshooting Text Messages.

The "**Send a text message**..." entry is for SMS text messages on a cell phone or other mobile device. In the space provided, enter your 10-digit cell phone number--with the area code and without punctuation (e.g. 6089999999). Use the drop downs provided to select the correct Cellular Service Provider and country. Press the **Send a test message** button to ensure the cell phone number will work with Weather Direct. If the test message does not arrive, see **Appendix B: Troubleshooting Text Messages**.

**Note**: Weather Direct has no authority over how the text messaging features available in your provider's email or cell phone service work. We cannot guarantee that the service you have will support Weather Alerts.

#### **Enable/Disable Alerts**

If you have not already done so, when you are finished configuring alerts, you must check **Enable** and **Save** them for use.

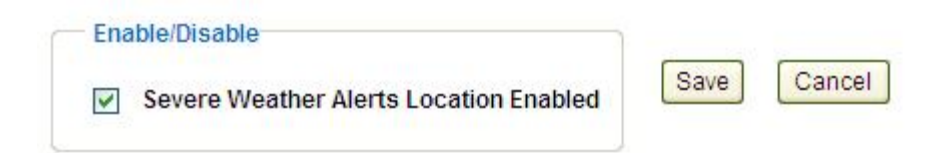

After you press **Save**, you will receive a prompt indicating that if you do nothing, it may take up to 6 hours to start the alerts. If you want to test the result immediately (e.g. within 20 minutes), remove the batteries from the device for approximately 10 minutes and replace them. Once enabled, the device will search for changes in alert status every 4 minutes.

| Messa | ge from webpage 🛛 🔀                                                                                                    |
|-------|----------------------------------------------------------------------------------------------------|
| 1     | Your device settings have changed. This change will take effect at the next forecast update (may take up to six hours). If you prefer an update sooner, remove and replace the device batteries. |

Note: If you are not at the device, you can press OK. The device will then update anyway at its next 6-hour forecast update.

If you have successfully saved the Weather Alerts configuration, you will see the "green" Enabled indicator on the Device Configuration screen (circled below).

| Name                                  |                                 | <b>~</b>           |                |
|---------------------------------------|---------------------------------|--------------------|----------------|
| Search for (Do not                    | include state)                  |                    |                |
| La Crosse                             |                                 | Search             |                |
| Results:                              |                                 |                    |                |
| La Crosse (Wiscons                    | n / La Crosse / City)           |                    |                |
|                                       |                                 |                    | Clear Location |
|                                       |                                 |                    |                |
|                                       |                                 |                    |                |
|                                       |                                 |                    |                |
|                                       |                                 |                    |                |
| evere Weather Alerts                  | Location: La Crosse (V          | Visconsin / La Cre | osse)          |
| evere Weather Alerts                  | Location: La Crosse (V          | Visconsin / La Cro | osse)          |
| evere Weather Alerts                  | Location: La Crosse (V<br>abled | Visconsin / La Cro | osse)          |
| evere Weather Alerts<br>Edit Settings | Location: La Crosse (V          | Visconsin / La Cro | osse)          |
| evere Weather Alerts<br>Edit Settings | Location: La Crosse (V<br>abled | Visconsin / La Cro | osse)          |

If you see the red Disabled word appear instead of Enabled in green, you need to **Edit Settings** again, select the **Enabled** checkmark and press the **Save** button.

| Enable/Disable                         |      |        |
|----------------------------------------|------|--------|
| Severe Weather Alerts Location Enabled | Save | Cancel |
|                                        |      |        |

**Tip**: Once configured, you can choose to temporarily **Disable** Weather Alerts by removing the check mark from the Severe Weather Alerts Location **Enable** box, and **Save** your change. This will temporarily turn off scrolling and messages without removing your alerts configuration data. It can be re-activated or de-activated at any time.

(continued next page)

# Appendix A: List of supported Warnings, Watches, Advisories and Statements

The list below combines the *most frequently used* Weather Alerts in the United States and Canada. Be advised that government service alert providers review and adjust these lists on a regular basis. This list is current as of May, 2015:

| Warnings                  | Watches              | Advisory/Statements       |
|---------------------------|----------------------|---------------------------|
| 911 Telephone Outage      | Air Quality          | Air Quality               |
| Emergency                 |                      |                           |
| Air Quality               | Areal Flood          | Air Quality Alert         |
| Arctic Outflow            | Avalanche            | Air Stagnation            |
| Areal Flood               | Blizzard             | Areal Flood               |
| Avalanche                 | Coastal Flood        | Ashfall                   |
| Blizzard                  | Excessive Heat       | Ashfall (Marine)          |
| Blowing Snow              | Extreme Cold         | Blowing Dust              |
| Child Abduction Emergency | Fire Weather         | Brisk Wind                |
| Civil Danger              | Flash Flood          | Coastal Flood             |
| Civil Emergency           | Flood                | Dense Fog                 |
| Coastal Flood             | Freeze               | Dense Smoke               |
| Dust Storm                | Gale                 | Dense Smoke (Marine)      |
| Earthquake                | Hard Freeze          | Freezine Fog              |
| Evacuation Immediate      | Hazardous Seas       | Freezing Rain             |
| Excessive Heat            | Heavy Freezing Spray | Freezing Spray            |
| Extreme Cold              | High Wind            | Frost                     |
| Extreme Wind              | Hurricane            | Heat                      |
| Freezing Drizzle          | Hurricane Force Wind | High Surf                 |
| Flash Flood               | Lake Effect Snow     | Lake Effect Snow          |
| Flood                     | Lakeshore Flood      | Lake Wind                 |
| Freeze                    | Severe Thunderstorm  | Lakeshore Flood           |
| Freezing Rain             | Storm                | Small Craft               |
| Freezing Spray            | Tornado              | Small Craft for Rough Bar |
| Frost                     | Tropical Storm Wind  | Small Craft for Winds     |
| Gale                      | Tsunami              | Small Craft Hzrds Seas    |
| Gale Wind                 | Typhoon              | Tsunami                   |
| Hard Freeze               | Wind Chill           | Wind                      |
| Hazardous Materials       | Winter Storm         | Wind Chill                |
| Hazardous Seas            |                      | Winter Weather            |
| Heavy Freezing Spray      |                      | WXC Heartbeat             |
| Heavy Rain                |                      |                           |
| Heavy Rainfall            |                      |                           |
| High Heat and Humidity    |                      |                           |
| High Surf                 |                      |                           |
| High Wind                 |                      |                           |
| Warnings (cont'd)         |                      |                           |
| Hurricane                 |                      |                           |
| Hurricane Force           |                      |                           |

| Hurricane Wind              |      |
|-----------------------------|------|
|                             |      |
|                             |      |
| Lake Effect Snow            |      |
| Lake Lifect Show            |      |
|                             |      |
|                             |      |
| Les Suèles Willus           |      |
|                             |      |
| Low water                   |      |
| Nuclear Power Plant         |      |
| Radiological Hazard         |      |
| Rainfall                    | <br> |
| Rapid Closing Coastal Leads |      |
| Red Flag                    |      |
| Severe Thunderstorm         |      |
| Shelter in Place            |      |
| Snowfall                    |      |
| Snowsquall                  |      |
| Special Marine              |      |
| Storm                       |      |
| Storm Surge                 |      |
| Tornado                     |      |
| Tropical Storm              |      |
| Tropical Storm Wind         |      |
| Tsunami                     |      |
| Typhoon                     |      |
| Volcanic Ashfall Watch      |      |
| Volcano Warning             |      |
| Wind Chill                  |      |
| Wind                        |      |
| Winter Storm                |      |
| Wreckhouse Winds            |      |

## Appendix B: Troubleshooting Email and SMS (Text ) Messages

#### <u>Email</u>

You can send Weather Alerts or Forecast Alerts to any computer or device capable of processing Electronic Mail on the SMTP (Simple Mail Transfer Protocol) system.

If you have difficulty succeeding with the text message in the alerts configuration screen, check the following:

- Recheck that you entered correct internet mail format for your email address(es) (e.g. <u>myname@myprovider.com</u>)
- If possible, use another email service to send a test message to your email address to ensure it is viable.
- Check the settings of your email service (e.g. SPAM filters) to ensure you will accept the following incoming mail: <u>info@weatherdirect.com</u>, <u>alerts@weatherdirect.com</u>, <u>test@weatherdirect.com</u> and forecastalarm@weatherdirect.com.
- Check with your ISP (Internet Service Provider) to see if they use any email filtering that will reject our email addresses (above).

#### SMS (text to mobile devices)

We will use the term "cell phone" to refer to SMS, as that is probably the most common mobile device used. If you have difficulty succeeding with the text message **Test Button** in the alerts configuration screen, check the following:

- Check your cell phone (or mobile device) plan to ensure SMS (text messaging) is supported. Note: Some plans charge service fees for each text message sent and/or read.
- Contact your cell phone provider to inquire who the Cellular Service Provider is for any *Email to SMS Gateway services* sent to your cell phone *number*. It is not uncommon for cell phone services to lease/share lines and the provider may vary from phone to phone even in the same household.

Note: Prepaid Cellular providers in particular are likely to use another carrier for SMS services.

- If your Cellular Service Provider has a variety of message forwarding centers, you want the *SMS Gateway* (also known as Email to SMS Gateway). You may need to try our test message button on more than one setting in the provider group to determine the actual text message service center for your phone.
- You can consult an internet resource that lists SMS Gateways to determine possible carriers.